## **ANWENDER-DOKUMENTATION**

Amal ist eine Sprachlern-App, welche sich mit den Sinnen Hören und Sehen beschäftigt. Die App ist für Flüchtlingskinder im Alter von 6-10 Jahren konzipiert, natürlich können es alle Kinder herunterladen. Es soll dabei geholfen werden die deutsche Sprache, spielerisch und leicht zu erlernen.

Diese wird ausschließlich für Android Smartphones zu Verfügung gestellt werden. Für das Benutzen des Produktes wird keine Internetverbindung benötigt, einmal heruntergeladen kann man die App zu jeder Zeit ohne Probleme benutzen. Die Software ist im Querformat und mit den Fingern zu bedienen.

Zum Öffnen muss auf das Icon der App auf dem Handy gedrückt werden. Zu Beginn tippt man auf den Playbutton in der Mitte des Bildes, um zur ersten Entscheidung zwischen der Kategorie Übersicht und dem Testmodus über alle Kategorien zu gelangen.

Tippt man auf die Kategorie Übersicht, haben die Benutzer die Auswahl, welche Kategorie sie lernen möchten. Zur Auswahl stehen folgende Themenbereiche: das Haus, beim Supermarkt, die Tiere, die Natur, die Speisen sowie Getränke und die Schule. Wird nun eine der sechs Kategorien ausgewählt, wird man zur nächsten Entscheidung zwischen der Level-Übersicht und dem Testmodus über diese Kategorie weitergeleitet. Wählt man die Level-Übersicht aus, stehen einem dort vier verschiedene Levels zur Auswahl. Es gibt pro Kategorie vier verschiedene Levels, allerdings muss man diese nicht der Reihe nach durchgehen.

In dem ausgewählten Level angekommen, können verschiedene Objekte angeklickt werden. In einem Level können bis zu sechs verschieden Elemente vorhanden sein. Der User kann durch Antippen auf eines der Objekte heranzoomen. Herangezoomt gibt es nun zwei verschiedene Optionen.

Die erste Option ist, dass mit dem Return Pfeil wieder zurück auf das gesamte Bild hinausgezoomt wird.

Die zweite Option ist, dass man sich mit dem Lautsprecherbutton den Namen des Objektes anhören kann. Sobald auf diesen Button gedrückt wird, wird automatisch auch der Name des Objektes eingeblendet. Wenn man alle Begriffe einer Kategorie gelernt hat, kann man sich mit dem Testmodus selbst abprüfen. Für jede Kategorie gibt es einen eigenen Testmodus. In dem Testmodus werden zwischen 10 und 15 Bilder zufällig über die Kategorie abgefragt. Wenn man den Testmodus über alle Kategorien auswählt, werden zwischen 30 und 50 Bilder abgefragt.

Diese Bilder werden zufällig aus allen Kategorien gezogen. Zu jedem Bild gibt es zusätzlich vier Antwortmöglichkeiten. Bei jeder richtigen Antwort füllt sich die Progress Bar, die sich am oberen Rand der App befindet.

Es ist egal, ob richtig oder falsch gedrückt wird. Bei jedem Buttonklick kommt das nächste Bild. Der Sinn dahinter ist, dass die Benutzer dieser App schauen können, wie viel Prozent sie pro Kategorie erreichen. Der Vorteil an diesem Testmodus ist, dass jeder Test anders ist, es wird keine zwei gleichen Tests geben.